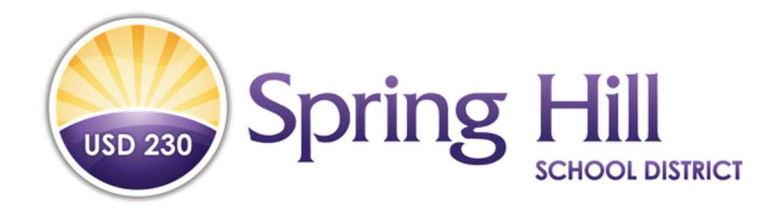

# Online Enrollment Guide

# Welcome!

To begin your Benefit Enrollment please click on the link below to access SHSD benefit enrollment system.

https://trustmark.benselect.com/Enroll/login.aspx?ReturnUrl=%2fenroll

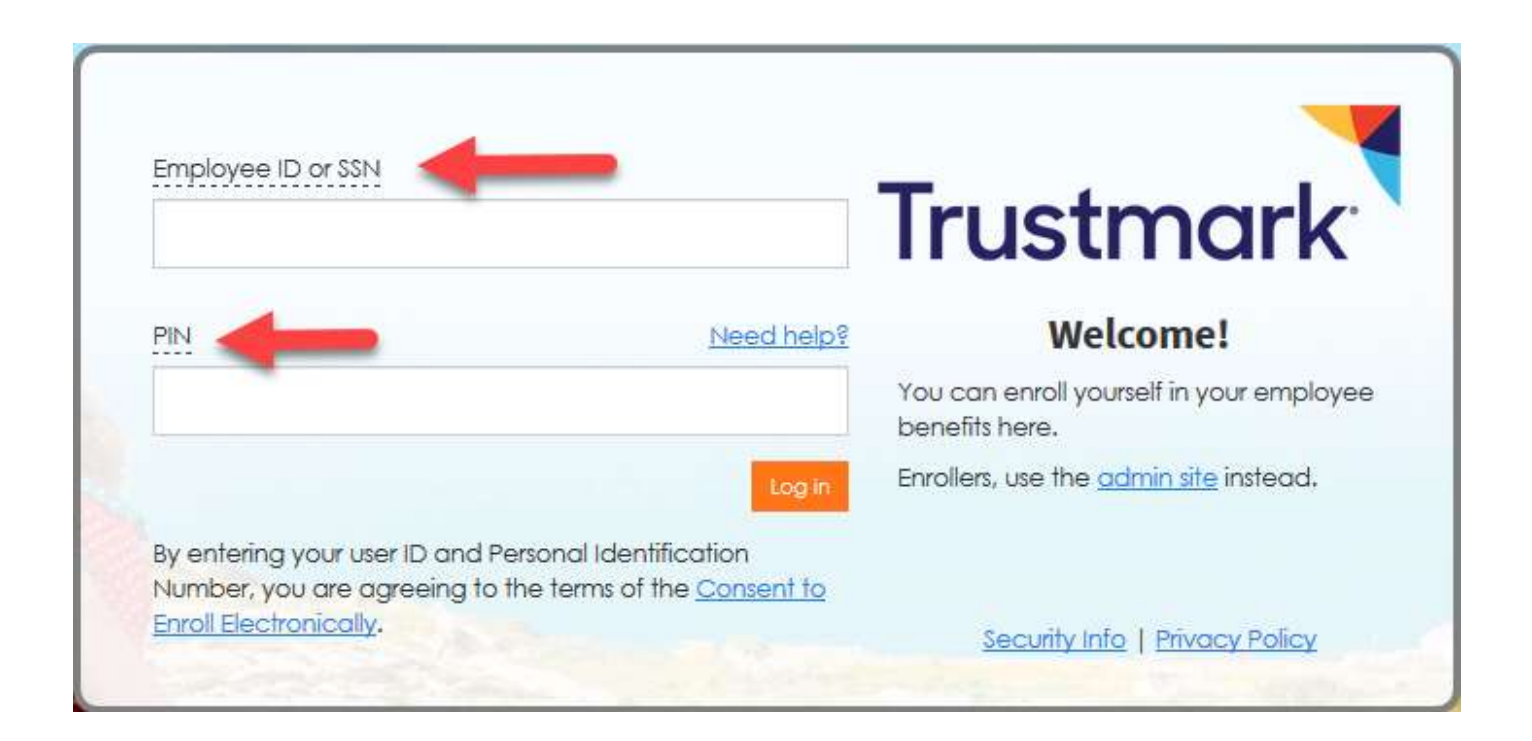

To log-in follow these steps:

- 1. Enter your Social Security Number
- 2. PIN = The last four of your Social Security Number and the last two digits of your birth year (no spaces)
- 3. Click LOGIN

#### Welcome to Your Benefit Enrollment for Plan Year

At Spring Hill School District, we know that benefit requirements change. That's why we have an open enrollment period each year.

For most benefits, Open Enrollment is the only time of year you are allowed to make changes in your benefits. Unless you experience some qualifying life event, you will only be able to make benefit changes during the Open Enrollment period. During open enrollment, you should consider the benefits you have today and ask yourself if they will serve you and your loved ones well in the coming plan year.

Benefit enrollment is easy! Just follow these steps.

- · First, review and contact HR to update personal information about you or your covered dependents.
- Review each of your benefit elections and make your choices.
- Sign the Enrollment Confirmation form to complete your enrollment.

Click Next to begin.

Dependent Care ESA Dental Vision

Health Care FSA

Health

Basic Life & AD&D Short-Term Disability Trustmark Universal Life

✓ Your Benefit Options

Trustmark Accident Insurance

Allstate Benefits Critical Illness Allstate Identity Protection EAP Membership Plan

Press Next to review personal information and begin enrollment.

Next

#### Click "Next" from the Welcome screen to start the enrollment process.

Be sure to read ALL of the information on each enrollment screen.

Your enrollment is not complete until you see CONGRATULATIONS!

# Ensure that all of your personal information is accurate, then click "Next". You should be able to update your address. All of the other fields (name, DOB, SSN) are locked and you will need to contact HR to update.

# Personal Information

| ersonal Info   |                                 |             |       |        |
|----------------|---------------------------------|-------------|-------|--------|
|                |                                 |             |       |        |
| Nome:          | Crystel                         | Tester-test |       |        |
|                | First M/                        | Lest        |       | Suffix |
| Date of Birth: | 05/27/1954                      |             |       |        |
| SSN:           |                                 |             |       |        |
|                |                                 |             |       |        |
| Gender:        | Mele  Femele                    |             |       |        |
| ontact Info    |                                 |             |       |        |
| 8.44           |                                 |             |       |        |
| Address:       | Country                         |             |       |        |
|                |                                 |             |       |        |
|                | Street                          |             |       |        |
|                | -                               |             |       |        |
|                | Street (cont.)                  |             |       |        |
|                | Tonke                           | KS ¥        | 55512 |        |
|                | City                            | State       | Zip   |        |
|                |                                 |             |       |        |
| Home Phone:    |                                 |             |       |        |
| Work Phone:    | ()Bd                            |             |       |        |
| Mobile Phone:  |                                 |             |       |        |
|                |                                 |             |       |        |
| E-MAIL:        | Crystal.Tester-test@demo-me.com |             |       |        |
|                |                                 |             |       |        |

Previous dependent information will be reflected on the Dependents screen. Click the plus sign to add a new dependent or click "Next" to continue to enroll in your benefits.

| Home You & Your Family +                                | My Benefits +                                  | Sign & Submit                    |                                  |                             |                              |                                |      |
|---------------------------------------------------------|------------------------------------------------|----------------------------------|----------------------------------|-----------------------------|------------------------------|--------------------------------|------|
| Dependents                                              |                                                |                                  |                                  |                             |                              |                                |      |
| Click Add ("Plus" icon at the Click the Next button whe | op right of table) to a<br>n you are finished. | add your spouse or dependent chi | ldren. Dependent children may o  | nly be covered in a plan if | they meet the necessary requ | uirements defined by the plan. |      |
| Dependents                                              |                                                |                                  |                                  |                             |                              |                                | +    |
| Name                                                    |                                                | SSN                              | DOB                              | Sex                         | Relation                     | Uploads                        | +    |
| Jesse Tester-test                                       |                                                | ***-**-2643                      | 9/12/1949                        | М                           | Spouse                       | 0                              | /*   |
| Add a Dependent                                         |                                                |                                  |                                  |                             |                              |                                |      |
| If your dependent is not listed al                      | bove or you wou <mark>ld l</mark> i            | ke to add an additional dependen | t, simply click the Add Dependen | t button below.             |                              |                                |      |
| Back                                                    |                                                |                                  |                                  |                             |                              | _                              | Next |

The next screen will show all of the benefits you are currently enrolled in. If you wish to make changes to any of the benefits you are currently enrolled in, click the "Review" button on each coverage. If you do not want to make any changes, click Next at the bottom of the page and the system will require you to go in and enroll or waive any coverages you aren't currently enrolled in.

If you are not currently enrolled in any benefits, you will need to click review on each coverage to elect or waive coverage.

| Spring Hi                                                                  | L DISTRICT                                            | (42% Complete)                   |                                  |                     |                               |                                                                                                    |                                                |
|----------------------------------------------------------------------------|-------------------------------------------------------|----------------------------------|----------------------------------|---------------------|-------------------------------|----------------------------------------------------------------------------------------------------|------------------------------------------------|
| ome You & Your Family                                                      | My Benefits 🕶                                         | Sign & Submit                    |                                  |                     |                               |                                                                                                    | < Back Next                                    |
| Quick Enroll                                                               |                                                       |                                  |                                  |                     |                               |                                                                                                    |                                                |
| Below is a list of your<br>For each of the benefi<br>review your other opt | current benefit elect<br>t options below, you<br>ons. | ions.<br>r "Quick Enroll" option | is shown. Click the Quick Enroll | link to accept on e | ach one, or click "Review" to | My Benefits  Health Health Savings Account                                                                                                    | \$0.00<br>\$73.18                              |
| Health     Enrollment De                                                   | atails                                                |                                  |                                  |                     | Review                        | <ul> <li>Health Care FSA</li> <li>Dependent Care FSA</li> <li>Dental</li> <li>Vision</li> <li>Basic Life &amp; AD&amp;D</li> <li>Short-Term Disability</li> </ul> | \$0.00<br>\$0.00<br>\$7.04<br>\$0.00<br>\$7.04 |
| Product Name:                                                              | BlueSelect Plus Q                                     | HDHP with SpiraCare              |                                  |                     |                               | O Trustmark Universal Life<br>O Trustmark Accident Insurance<br>O Allstate Benefits Critical Illness<br>O Allstate Identity Protection                            | \$0.00<br>\$0.00<br>\$0.00<br>\$0.00           |
| Coverage Level:                                                            | Employee Only                                         | -                                |                                  |                     |                               | Employer Cost                                                                                                    | \$832.34                                       |
| First Name                                                                 | MI                                                    | Last Name                        | DOB                              | Sex                 | Relationship                  | Post-tax cost                                                                                                    | \$0.00                                         |
| Benjamin                                                                   | D                                                     | Anderson                         | 8/26/1998                        | M                   | Employee                      | Total Cost<br>Total Per Pay Period                                                                                                    | \$80 <sup>22</sup>                             |
| ✓ You have complete                                                        | d enrollment in this                                  | plan. Your cost per pay          | period will be <b>\$0.00</b>     |                     |                               |                                                                                                    |                                                |
| 🕑 Health Saving                                                            | s Account                                             |                                  |                                  |                     | Review                        |                                                                                                    |                                                |
| Enrollment De                                                              | etails                                                |                                  |                                  |                     |                               |                                                                                                    |                                                |
| You have elected an ann                                                    | ual contribution:                                     | 31,886. <mark>5</mark> 2         |                                  |                     |                               |                                                                                                    |                                                |
|                                                                            |                                                       |                                  |                                  |                     |                               |                                                                                                    |                                                |

#### Health

| Listed below are the options                                                                                                    | and coverage choic                                                                           | es available to you.                                                                                                    |                                                                      |                                                        |                                                          |                                                                | My Benefits                                                                                                    |                                                              |
|----------------------------------------------------------------------------------------------------|----------------------------------------------------------------------------------------------|----------------------------------------------------------------------------------------------------|----------------------------------------------------------------------|--------------------------------------------------------|----------------------------------------------------------|----------------------------------------------------------------|----------------------------------------------------------------------------------------------------|--------------------------------------------------------------|
| <ul> <li>To enroll or continue y</li> <li>You can edit which dep</li> <li>When you are finished,</li> </ul> Please Note: Spring Hill will with SpiraCare plan and you | endents will be cov<br>click on the Enroll<br>I contribute \$84.03<br>elect to enroll in the | e, click the option that represent<br>ered by using the pencil icon ne<br>or Next button to continue.<br>per month for all Certified/Class<br>e health savings account. | if your election.<br>At to the list of Covered i                     | People when avai                                       | lable.<br>n the BlueSelec                                | t Plus QHDHP                                                   | <ul> <li>Health</li> <li>Health Savings Accourt</li> <li>Health Care FSA</li> <li>Dependent Care FSA</li> <li>Dental</li> <li>Vision</li> </ul> | \$0.00<br>nt \$73.18<br>\$0.00<br>\$0.00<br>\$0.00<br>\$7.04 |
| <ul> <li>View Existin</li> </ul>                                                                                                    | g Coverage                                                                                   |                                                                                                    |                                                                      |                                                        |                                                          |                                                                | Short-Term Disability                                                                                                    | \$0.00<br>\$0.00                                             |
| Benefit Amount: N/A Co                                                                                                    | st: \$0.00/Monthly P                                                                         | re-Tax                                                                                                    |                                                                      |                                                        |                                                          |                                                                | O Trustmark Universal L                                                                                                    | ife \$0.00                                                   |
| First Name                                                                                                    | мі                                                                                           | Last Name D                                                                                                    | ЮВ                                                                   | Sex                                                    | Relationshi                                              | P                                                              | O Allstate Benefits Critic<br>O Allstate Identity Protect                                                                                       | al Illness \$0.00<br>ction \$0.00                            |
|                                                                                                    | D                                                                                            |                                                                                                    |                                                                      | М                                                      | Employee                                                 |                                                                | Employer Cost                                                                                                    | \$119.34                                                     |
|                                                                                                    |                                                                                              |                                                                                                    |                                                                      | _                                                      |                                                          |                                                                | Pre-tax cost                                                                                                    | \$80.22                                                      |
| BLUESELECT P                                                                                                    | LUS PPO                                                                                      | PREFERRED-CAR                                                                                                    | E BLUE PPO                                                           | BLU                                                    | JE SAVER Q                                               | HDHP                                                           | Post-tax cost                                                                                                    | \$0.00                                                       |
| BlueSelect Plus PPO                                                                                                    |                                                                                              | Preferred - Care Blue PPO                                                                                                    |                                                                      | Blue Save QH                                           | DHP                                                      |                                                                | Total Cost<br>Total Per Pay Period                                                                                                    | \$80 <sup>22</sup>                                           |
| Your Cost:<br>Employee Only:<br>Employee + Spouse:<br>Employee + Children:<br>Employee + Family:                                                                      | Per Pay Period<br>\$0.00<br>\$887.77<br>\$815.37<br>\$1,248.02                               | Your Cost:<br>Employee Only:<br>Employee + Spouse:<br>Employee + Children:<br>Employee+Family:                                                                          | Per Pay Period<br>\$106.29<br>\$1,093.38<br>\$1,011.66<br>\$1,500.38 | Your Cost:<br>Employe<br>Employe<br>Employe<br>Employe | ee Only:<br>ee + Spouse:<br>ee + Children:<br>ee+Family: | Per Pay Period<br>\$0.00<br>\$836.92<br>\$767.83<br>\$1,193.66 |                                                                                                    |                                                              |
| Covered People;                                                                                                    |                                                                                              | Covered People:                                                                                                    |                                                                      | Covered Peo                                            | ple:                                                     |                                                                |                                                                                                    |                                                              |
|                                                                                                    | SPIPACAP                                                                                     |                                                                                                    |                                                                      | BUIESE                                                 |                                                          | EPO PLAN                                                       |                                                                                                    |                                                              |
| BlueSelect Plus Spira                                                                                                    | IST INACAN                                                                                   | BlueSelect Plus QHDHP with                                                                                                    | h SpiraCare                                                          | BlueSelect Pl                                          | us EPO                                                   |                                                                |                                                                                                    |                                                              |

Find the Health plan you wish to elect. Select the coverage option, then click "Enroll".

After each benefit screen, you will see a screen that will ask you to confirm the plan you enrolled in, or confirm that you are waiving coverage. Click Next to move to the next benefit.

If you choose to contribute to your Health Care FSA, you can select an amount per pay period or a total amount. After inputting an amount, click the "Calculate" button. Then, click the "I wish to apply for coverage" radio button and click "Next" to enroll.

#### If you prefer not to contribute, click the "I wish to DECLINE this coverage" button and click "Next" to waive.

|                                                                                                    |                                                                                                    |                                                | My Benefits                                                                                                    |                                                                      |
|----------------------------------------------------------------------------------------------------|----------------------------------------------------------------------------------------------------|------------------------------------------------|----------------------------------------------------------------------------------------------------|----------------------------------------------------------------------|
| <ul> <li>flexible spending account allows you to set asi<br/>ontribution amounts for the next plan year are</li> <li>If you would like to enroll in the FSA plan,<br/>reads "I wish to apply for this coverage".</li> <li>If you do not want to enroll in the FSA, clic</li> <li>When you are finished, click on the "NEXT</li> </ul> | de pre-tax money to pay for expenses not covered by your insurance. The minim<br>shown below.<br>enter the amount you would like to contribute for plan year. Then click on the bi<br>k on the button next to the text which reads "I wish to DECLINE this coverage".<br>" | um and maximum<br>utton next to the text which | <ul> <li>Health</li> <li>Health Savings Account</li> <li>Health Care FSA</li> <li>Dependent Care FSA</li> <li>Dental</li> <li>Vision</li> <li>Basic Life &amp; AD&amp;D</li> <li>Short-Term Disability</li> </ul> | \$0.0<br>\$0.0<br>\$0.0<br>\$0.0<br>\$0.0<br>\$7.0<br>\$0.0<br>\$0.0 |
| Maximum Annual Contribution                                                                                                    | \$3,050.00                                                                                                    |                                                | <ul> <li>O Trustmark Universal Life</li> <li>O Trustmark Accident Insurance</li> <li>O Allstate Benefits Critical Illness</li> <li>O Allstate Identity Protection</li> </ul>                                      | \$0.0<br>\$0.0<br>\$0.0<br>\$0.0                                     |
| Amount per pay period<br>Number of periods                                                                                                    | : \$41.66                                                                                                    | -                                              | Employer Cost<br>Pre-tax cost                                                                                                    | \$35.3<br>\$7.0                                                      |
| Lump Sum                                                                                                    | \$0.00                                                                                                    |                                                | Total Cost<br>Total Per Pay Period                                                                                                    | \$7 <sup>0</sup>                                                     |
| Total Amount                                                                                                    | \$499.92                                                                                                    |                                                |                                                                                                    |                                                                      |
|                                                                                                    | Calculate                                                                                                    |                                                |                                                                                                    |                                                                      |

| Spring Hill                                                                                                    | (31% Complete)                                                                                                    |                                                           |                            |
|----------------------------------------------------------------------------------------------------|----------------------------------------------------------------------------------------------------|-----------------------------------------------------------|----------------------------|
| Home You & Your Family → My Benefits →                                                                                                    | Sign & Submit                                                                                                    |                                                           | K Back Next >              |
| Dependent Care FSA                                                                                                    |                                                                                                    |                                                           |                            |
| Your FSA Election                                                                                                    |                                                                                                    | My Benefits                                               |                            |
| A flexible spending account allows you to set asi<br>contribution amounts for the next plan year are:<br>If you would like to enroll in the Dependen | de pre-tax money to pay for expenses not covered by your insurance. The minimum and maximum<br>shown below.<br>t Care FSA plan, enter the amount you would like to contribute for plan year. Then click on the button next | O Health<br>O Health Savings Account<br>O Health Care FSA | \$0.00<br>\$0.00<br>\$0.00 |

\$0.00

\$0.00

\$7.04

 If you would like to enroll in the Dependent Care FSA plan, enter the amount you would like to contribute for plan year. Then click on the button next to the text which reads "I wish to apply for this coverage". Dependent Care FSA
 Dental • If you do not want to enroll in the Dependent Care FSA plan, click on the button next to the text which reads "I wish to DECLINE this coverage". S Vision • When you are finished, click on the "NEXT" Sasic Life & AD&D

| • when you are infished, click on the <b>TREAT</b>                                             |            | Basic Life & AD&D<br>Short-Term Disability                    | \$0.00<br>\$0.00           |
|------------------------------------------------------------------------------------------------|------------|---------------------------------------------------------------|----------------------------|
| Maximum Annual Contribution:                                                                   | \$5,000.00 | Allstate Identity Protection     Allstate Identity Protection | \$0.00<br>\$0.00<br>\$0.00 |
| Amount per pay period:                                                                         | \$0.00     |                                                               |                            |
| Number of periods:                                                                             | 12         | Employer Cost<br>Pre-tax cost                                 | \$35.31<br>\$7.04          |
| Total Amount:                                                                                  | 50.00      | Post-tax cost                                                 | \$0.00                     |
|                                                                                                | Calculate  | Total Per Pay Period                                          | ŞI                         |
| <ul> <li>I wish to apply for this coverage</li> <li>I wish to DECLINE this coverage</li> </ul> |            |                                                               |                            |
| <b>≮</b> Back                                                                                  | Ne         | d >                                                           |                            |

If you choose to contribute to your Dependent Care FSA, you can select an amount per pay period or a total amount. After inputting an amount, click the "Calculate" button. Then, click the "I wish to apply for coverage" radio button and click "Next" to enroll.

If you prefer not to contribute, click the "I wish to DECLINE this coverage" button and click "Next" to waive.

### Dental

|                                              |                             |                           | My Benefits                                                                         |                             |
|----------------------------------------------|-----------------------------|---------------------------|-------------------------------------------------------------------------------------|-----------------------------|
| DELTA DENTAL OF KANSAS                       | DECLINE CO                  |                           | <ul> <li>Health</li> <li>Health Savings Account</li> <li>Health Care FSA</li> </ul> | \$0.00<br>\$0.00<br>\$50.00 |
|                                              | elsewhere. Declining covera | ge may require you to     | <ul> <li>Dependent Care FSA</li> <li>Dental</li> </ul>                              | \$0.00                      |
|                                              | answer questions about you  | ir reasons for declining. | O Surency Vision                                                                    | \$0.00                      |
|                                              |                             |                           | O Basic Life & AD&D                                                                 | \$0.00                      |
|                                              |                             |                           | O Short-Term Disability                                                             | \$0.00                      |
|                                              |                             |                           | O Trustmark Universal Life                                                          | \$0.00                      |
| Your Cost: Per Pay Period                    |                             |                           | O Trustmark Accident Insurance                                                      | \$0.00                      |
| Succession Solution States                   |                             |                           | O Allstate Critical Illness                                                         | \$0.00                      |
| Employee Only: 50.00                         |                             |                           | O InfoArmor                                                                         | \$0.00                      |
| Employee + Spouse: \$26.29                   |                             |                           |                                                                                     |                             |
| Employee + Children: \$33.75                 |                             |                           | Employee and                                                                        | ¢502.90                     |
| Employee+Eamily: \$97.94                     |                             |                           | Employer Cost                                                                       | \$505.00                    |
| Campioyeen anniy.                            |                             |                           | Post-tax cost                                                                       | \$0.00                      |
| Covered People:<br>Jerry Test<br>Spouse Test |                             |                           | Total Cost<br>Per Pay Period                                                        | \$50 <sup>00</sup>          |
| +                                            | Your Cost:                  | \$0.00                    |                                                                                     |                             |
| Enroll                                       | Decli                       | ne                        |                                                                                     |                             |

Enroll in Dental coverage by selecting the coverage option of your choice and clicking "Enroll" to continue. You can waive coverage by clicking "Decline".

#### Vision

| VISION EYEMEI                                                                                                    | D                                                         | DECLINE CC<br>You should only decline co<br>covered elsewhere. Declini<br>require you to anover ques | VERAGE           | <ul> <li>Health</li> <li>Health Care FSA</li> <li>Dependent Care FSA</li> </ul>                                                                                                    |
|----------------------------------------------------------------------------------------------------|-----------------------------------------------------------|----------------------------------------------------------------------------------------------------|------------------|----------------------------------------------------------------------------------------------------|
| Your Cost:<br>Employee Only:<br>Employee + Spouse:<br>Employee + Children:<br>Employee+Family:<br>Covered People:<br>Curtis B. Allen, Allen | Per Pay Period<br>\$7.04<br>\$14.76<br>\$12.65<br>\$23.67 | reasons for declining.                                                                               | tions about your | <ul> <li>Dental</li> <li>Vision</li> <li>Basic Life &amp; AD&amp;D</li> <li>Short-Term Disability</li> <li>Trustmark Universal Life</li> <li>Trustmark Accident Insurance</li> <li>Allstate Identity Protection</li> <li>EAP Membership Plan</li> </ul> Employer Cost Pre-tax cost Post-tax cost Post-tax cost Total Cost Total Cost Total Per Pay Period |
|                                                                                                    |                                                           | Your Cost:                                                                                           | \$0.00           |                                                                                                    |

Enroll in Vision coverage by selecting the coverage option of your choice and clicking "Enroll" to continue. You can waive coverage by clicking "Decline".

#### Basic Life & AD&D

|                                            |          | My Benefits                    |                    |
|--------------------------------------------|----------|--------------------------------|--------------------|
| when finished reviewing please press wext. |          | S Health                       | \$0.00             |
|                                            |          | Health Savings Account         | \$0.00             |
|                                            |          | Health Care FSA                | \$50.00            |
|                                            | 600.000  | Opendent Care FSA              | \$0.00             |
| Benefit Amount:                            | \$20,000 | 🕝 Dental                       | \$26.29            |
|                                            |          | Surency Vision                 | \$0.00             |
| Cost:                                      | \$0.00   | Basic Life & AD&D              | \$0.00             |
|                                            | 50.00    | O Short-Term Disability        | \$0.00             |
|                                            |          | O Trustmark Universal Life     | \$0.00             |
|                                            |          | O Trustmark Accident Insurance | \$0.00             |
|                                            |          | O Allstate Critical Illness    | \$0.00             |
| Back                                       |          | Next O InfoArmor               | \$0.00             |
| 54<br>                                     |          | Employer Cost                  | \$597.37           |
|                                            |          | Pre-tax cost                   | \$76.29            |
|                                            |          | Post-tax cost                  | \$0.00             |
|                                            |          | Total Cost<br>Per Pay Period   | \$76 <sup>29</sup> |

#### Click "Next" to automatically enroll in the employer provided Basic Life and AD&D plan

### Basic Life & AD&D

#### Choose Beneficiaries

A beneficiary is a person, trust, or organization to whom benefits will be paid. A contingent beneficiary will receive benefits if your primary beneficiary is no longer living at the time of your death.

- Place a checkmark next to each desired primary and contingent beneficiary. The percentage allocations will automatically recalculate.
- Click Add if you do not see the desired person or trust in the list.
- You may change the percentages, as long as they add up to 100%.
- Clicking All living children will clear any children already selected.
- Beneficiaries may not be both primary and contingent at the same time.

| Beneficiary         | Relationship | Primary | Contingent | +    |
|---------------------|--------------|---------|------------|------|
| Spouse Test         | Spouse       | 100.00% | 0.00%      | /×   |
| Child Test          | Child        | 0.00%   | 100.00%    | /×   |
| All Living Children |              | 0.00%   | 0.00%      | / x  |
| Estate              |              | 0.00%   | 0.00%      | / ×  |
|                     |              |         |            |      |
| Back                |              |         |            | Next |

Select a primary beneficiary and a contingent beneficiary (optional) by checking the corresponding radio buttons. Click "Next" to continue.

#### Short-Term Disability

Spring Hill provides employees with the opportunity to purchase Short-Term Disability (STD) coverage through OneAmerica. This description provides a look at the three options available dependent upon which best fits your personal needs. Please refer to full plan description for greater detail.

(3) The benefit amount for this plan is based on a percentage of your salary. Please select the desired percentage from the list below and indicate

| lan Options                                                                                                    | Option 1                                                | Option 2 | Option 3 |
|----------------------------------------------------------------------------------------------------|---------------------------------------------------------|----------|----------|
| Accident Elimination                                                                                                    | 0 days                                                  | 14 days  | 30 days  |
| Sickness Elimination                                                                                                    | 7 days                                                  | 14 days  | 30 days  |
| Benefit Duration                                                                                                    | 26 weeks                                                | 24 weeks | 22 weeks |
| Benefit Amount                                                                                                    | Increments of \$50 up to 70% of covered weekly earnings |          |          |
| Minimum Weekly Benefit                                                                                                    | \$25                                                    |          |          |
| Maximum Weekly Benefit                                                                                                    | \$2,500                                                 |          |          |
| Pre-Existing Condition                                                                                                    | 12/12                                                   |          |          |
| Monthly Premium Rate per \$10 of Weekly Benefit                                                                                                    | \$1.11                                                  | \$0.93   | \$0.52   |
| Benefit Levels: O                                                                                                    | 0Acc/7Sick 🔿 14Acc/14Sick 💿 30Acc/30Sick                |          |          |
| Benefit Levels: O                                                                                                    | 0Acc/7Sick () 14Acc/14Sick () 30Acc/30Sick              | \$600    |          |
| Benefit Levels: O ick Next to continue. Benefit Amount : Cost per pay period: \$3                                                                                        | 0Acc/7Sick () 14Acc/14Sick () 30Acc/30Sick              | \$600    |          |
| Benefit Levels:<br>ick Next to continue.<br>Benefit Amount :<br>Cost per pay period:<br>\$3:<br>• I wish to apply for this coverage<br>• I wish to DECLINE this coverage | 0Acc/7Sick () 14Acc/14Sick () 30Acc/30Sick              | \$600    |          |
| Benefit Levels:<br>ick Next to continue.<br>Benefit Amount :<br>Cost per pay period:<br>\$3:<br>I wish to apply for this coverage<br>I wish to DECLINE this coverage     | 0Acc/7Sick () 14Acc/14Sick () 30Acc/30Sick<br>1.20      | \$600    |          |

To enroll in Short-Term Disability coverage, elect the plan option of your choice. Select the benefit amount by clicking the arrows or moving the slider. Then, click the "I wish to apply for coverage" radio button and click "Next" to enroll.

If you prefer not to enroll, click the "I wish to DECLINE this coverage" button and click "Next" to waive.

# Trustmark Universal Life

| м |          |                          |
|---|----------|--------------------------|
|   | 1/1/1957 |                          |
| F | 1/1/1950 |                          |
| F | 1/1/2016 |                          |
|   | F        | F 1/1/1950<br>F 1/1/2016 |

To enroll in Universal Life coverage, click on the person you wish to cover. If you do not want to make any changes, you can click "Next" to continue.

# Trustmark Universal Life

| Watch: Universal Life Video                                                                                                    |                                              |                  |                                                                                                    |                                             |
|----------------------------------------------------------------------------------------------------|----------------------------------------------|------------------|----------------------------------------------------------------------------------------------------|---------------------------------------------|
| watch, onversarence video                                                                                                    |                                              |                  | <ul> <li>Health</li> <li>Health Savings Account</li> </ul>                                                                                 | \$0.0<br>\$0.0                              |
| To apply, select I wish to apply for this coverage. If you do<br>wish to DECLINE this coverage. Press Next when you are f<br>Your benefit will decrease at age 70.                                                                       | o not wish to purchase this con<br>finished. | verage, choose / | <ul> <li>Health Care FSA</li> <li>Dependent Care FSA</li> <li>Dental</li> <li>Surency Vision</li> <li>Basic Life &amp; AD&amp;D</li> </ul> | \$50.0<br>\$0.0<br>\$26.2<br>\$0.0<br>\$0.0 |
| Insurance for Jerry Test<br>Does anyone proposed for coverage smoke cigarettes or<br>proposed for coverage smoked cigarettes?                                                                                                    | during the past 12 months ha                 | s anyone No 👻    | Short-Term Disability Trustmark-Universal Life Trustmark-Universal Life Trustmark-Accident Insurance Allstate Critical Illness InfoArmor   | \$18.2<br>\$0.0<br>\$0.0<br>\$0.0<br>\$0.0  |
|                                                                                                    |                                              |                  | Employer Cost<br>Pre-tax cost                                                                                                    | \$599.1<br>\$76.2                           |
| Cost per Pay Period                                                                                                    |                                              | Benefit Amount   | Post-tax cost                                                                                                    | \$18.2                                      |
| §15.89                                                                                                    |                                              | 5.000            | Per Pay Period                                                                                                    | \$944                                       |
| S65.01                                                                                                    |                                              | 25,000           |                                                                                                    |                                             |
| S126.40                                                                                                    |                                              | 50,000           |                                                                                                    |                                             |
| S187.80                                                                                                    |                                              | 75.000           |                                                                                                    |                                             |
| S249.19                                                                                                    |                                              | 100.000          |                                                                                                    |                                             |
| S371.98                                                                                                    |                                              | 150,000          |                                                                                                    |                                             |
| S494.78                                                                                                    |                                              | 200,000          |                                                                                                    |                                             |
| Cost per Pay Period:                                                                                                    |                                              | 15.89            |                                                                                                    |                                             |
|                                                                                                    |                                              |                  |                                                                                                    |                                             |
| Base Policy                                                                                                    |                                              |                  |                                                                                                    |                                             |
|                                                                                                    |                                              |                  | \$13.32                                                                                                    |                                             |
|                                                                                                    |                                              |                  | \$13.32                                                                                                    |                                             |
| Long Term Care (LTC)<br>Monthly Living Benefit<br>(year 0) is \$200                                                                                                    |                                              |                  | \$ <b>13.32</b><br>\$1.49                                                                                                    |                                             |
| <ul> <li>Long Term Care (LTC)</li> <li>Monthly Living Benefit<br/>(year 0) is \$200</li> <li>Benefit Restoration (BRR)</li> </ul>                                                                                                    |                                              |                  | \$13.32<br>\$1.49<br>\$1.08                                                                                                    |                                             |
| <ul> <li>Long Term Care (LTC)<br/>Monthly Living Benefit<br/>(year 0) is \$200</li> <li>Benefit Restoration (BRR)</li> <li>EZ Value (EZV)</li> </ul>                                                                                     | \$1 - 5 yrs 💌                                |                  | \$13.32<br>\$1.49<br>\$1.08                                                                                                    |                                             |
| <ul> <li>Long Term Care (LTC)<br/>Monthly Living Benefit<br/>(year 0) is \$200</li> <li>Benefit Restoration (BRR)</li> <li>EZ Value (EZV)</li> </ul>                                                                                     | \$1 - 5 yrs 💌                                |                  | \$13.32<br>\$1.49<br>\$1.08<br>Total Premium: \$15.89                                                                                      |                                             |
| <ul> <li>Long Term Care (LTC)<br/>Monthly Living Benefit<br/>(year 0) is \$200</li> <li>Benefit Restoration (BRR)</li> <li>EZ Value (EZV)</li> <li>I wish to apply for this coverage</li> <li>I wish to DECLINE this coverage</li> </ul> | S1-5 yrs 💌                                   |                  | \$13.32<br>\$1.49<br>\$1.08<br>Total Premium: \$15.89                                                                                      |                                             |

#### To enroll in Universal Life coverage, choose the appropriate option from the drop down to indicate smoker/nonsmoker status. Select the amount of coverage and click "Next" to enroll.

### Trustmark Universal Life

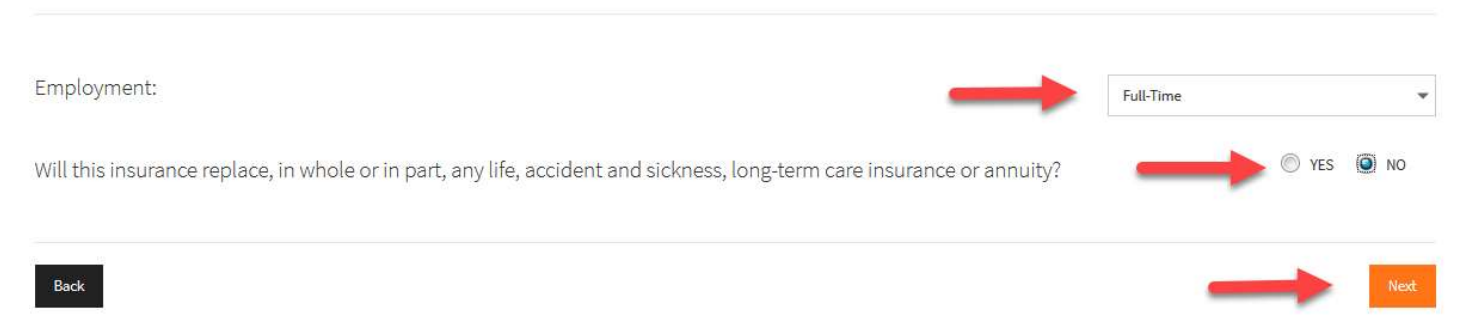

#### Answer the questions when prompted, then click "Next" to continue.

### Trustmark Accident Insurance

| Accident insurance from Trustmark helps pay for the unexpected expenses that result from accidents. It pays benefits above and beyond what your health insur                                                                                                    | ance My Benefits                                                                                                    |
|----------------------------------------------------------------------------------------------------|----------------------------------------------------------------------------------------------------|
| plan pays.         Watch: Accident Video         To apply, select I wish to apply for this coverage. If you do not wish to purchase this coverage, choose I wish to DECLINE this coverage. Press Next when you are finished.         Coverage         @ Employee Only       @ Employee + Spouse       @ Employee + Children       @ Employee+Family | ♥ Health     \$0.00       ♥ Health Savings Account     \$0.00       ♥ Health Care FSA     \$50.00       ♥ Dependent Care FSA     \$0.00       ♥ Dental     \$28.29       ♥ Surrecy Vision     \$0.00       ♥ Basic Life & AD&D     \$0.00       ♥ Trustmark Universal Life     \$15.89 |
| HospitalPlan Plan 4                                                                                                    | Trustmark Accident Insurance \$0.00     Allatate Critical Illness \$0.00     InfoArmor \$0.00                                                                                                    |
| Cost per Pay Period: \$12.89                                                                                                    | Employer Cost \$599.17<br>Pre-tax cost \$76.29<br>Post-tax cost \$34.09                                                                                                    |
| Application riders                                                                                                    | Per Pey Period SIIO                                                                                                    |
| Base Policy \$                                                                                                    | 10.90                                                                                                    |
| ► ✓ Health Screening Rider (HSR) 50                                                                                                    | \$0.67                                                                                                    |
| Z Accidental Death Benefit (ADB)                                                                                                    | \$1.32                                                                                                    |
| Total Premium: \$1.                                                                                                    | 2.89                                                                                                    |
| <ul> <li>I wish to apply for this coverage</li> <li>I wish to DECLINE this coverage</li> </ul>                                                                                                    |                                                                                                    |

To enroll in Accident coverage, select the option to choose who will be covered. Then, choose the plan that you wish to elect. Continue by clicking "Next".

#### To decline the Accident coverage, click the "I wish to DECLINE this coverage" radio button, then click "Next".

#### Allstate Critical Illness My Benefits Listed below are the options and coverage choices available to you. · To enroll or continue your current coverage, click on the option next to the cost which represents your election. Health \$0.00 • When you are finished, click on the "NEXT" button to continue. Health Savings Account \$0.00 Health Care FSA \$50.00 Please select the desired benefit level Dependent Care FSA \$0.00 Benefit Levels: No Tobacco Yes Tobacco C Dental \$26.29 🕴 Surency Vision \$0.00 Employee + Spou Employee + Children Basic Life & AD&D Employee Only Employee+Family \$0.00 Short-Term Disability \$18.20 \$40.05 \$60.69 \$40.05 \$60.69 Trustmark Universal Life \$15.89 Trustmark Accident Insurance \$12.89 Allstate Critical Illness \$0.00 < O InfoArmor \$10,000 \$0.00 Benefit Amount: Employer Cost \$599.17 I wish to apply for this coverage Pre-tax cost \$76.29 Post-tax cost \$46.98 I wish to DECLINE this coverage Total Cost \$123<sup>27</sup> Per Pay Period Back

To enroll in Critical Illness coverage, indicate the tobacco/non-tobacco status that applies to you. Choose who to cover by clicking the corresponding radio button. Select the coverage amount by adjusting the slider. Then, click the "I wish to apply for coverage" radio button and click "Next" to enroll.

If you prefer to waive this coverage, click the "I wish to DECLINE this coverage" button and click "Next" to waive.

# Allstate Critical Illness

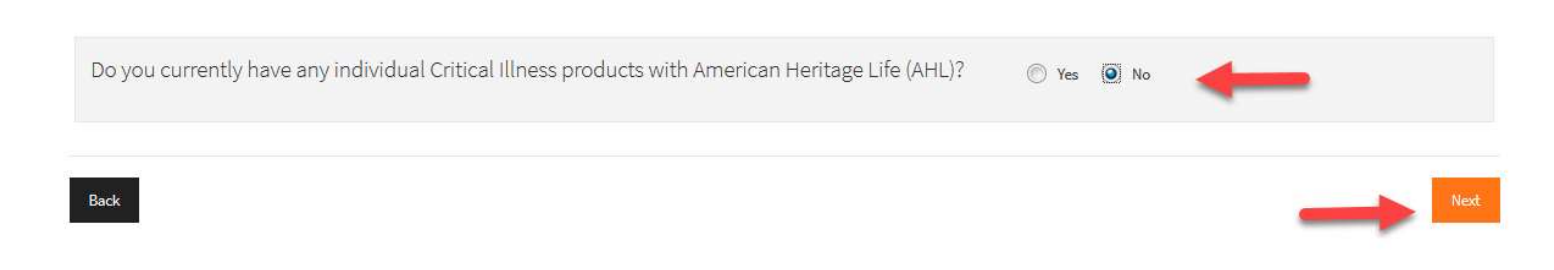

Answer the questions when prompted, then click "Next" to continue.

### Allstate Identity Protection

|                                                                                                    |                                                                                                    |                                                                       | My Benefits                                                                                                    |                                                                                           |
|----------------------------------------------------------------------------------------------------|----------------------------------------------------------------------------------------------------|-----------------------------------------------------------------------|----------------------------------------------------------------------------------------------------|-------------------------------------------------------------------------------------------|
| Your Cost:       Per Pay Period <ul> <li>Employee Only:</li> <li>\$9.95</li> <li>Employee+Family:</li> <li>\$17.95</li> </ul> | DECLINE CO<br>You should only decline co<br>covered elsewhere. Declin<br>require you to answer que<br>reasons for declining. | DVERAGE<br>werage if you are<br>ing coverage may<br>stions about your | <ul> <li>Health</li> <li>Health</li> <li>Gependent Care FSA</li> <li>Dependent Care FSA</li> <li>Dental</li> <li>Vision</li> <li>Vision</li> <li>Short-Term Disability</li> <li>Short-Term Disability</li> <li>Trustmark Accident Insurance</li> <li>Allstate Benefits Critical Illness</li> <li>Allstate Identity Protection</li> <li>EAP Membership Plan</li> </ul> | 1.99<br>0.00<br>0.00<br>7.04<br>0.00<br>6.40<br>0.00<br>0.00<br>0.00<br>0.00<br>0.00<br>0 |
| Covered People:<br>Curtis B. Allen, Allen                                                                                     |                                                                                                    |                                                                       | Employer Cost \$701<br>Pre-tax cost \$66<br>Post-tax cost \$36<br>Em Total Cost \$105                                                                                                    | 1.05<br>9.03<br>6.40                                                                      |
| Enroll                                                                                                    | Your Cost:                                                                                                    | \$0.00<br>ne                                                          | Total Per Pay Period                                                                                                    |                                                                                           |

To enroll in the Identity Theft plan, choose who you wish to cover by selecting the corresponding radio button and clicking "Enroll" or click "Decline" to waive coverage.

Your enrollment is not complete until you see CONGRATULATIONS! Continue to next page...

# Sign and Submit

Here is a recap of your enrollment elections. The summary below shows your election for each benefit and includes your pre-tax and post-tax contributions per pay period for each plan.

• Are You Satisfied With Your Elections? If you are satisfied with your choices, click on the "NEXT" button at the bottom of this screen to sign your Enrollment Verification Form electronically using your PIN.

• Need to Make Some Changes? If you wish to make any changes to your elections, click on the benefit plan name in the menu at the left.

#### Your Benefits

| Plan                         | Description                                   | Pretax Cost | Posttax Cost | Employer Paid |
|------------------------------|-----------------------------------------------|-------------|--------------|---------------|
| Health                       | Blue Saver QHDHP; EO                          | \$0.00      | \$0.00       | \$563.86      |
| Health Savings Account       | Waived                                        |             |              |               |
| Health Care FSA              | \$100                                         | \$50.00     | \$0.00       | \$0.00        |
| Dependent Care FSA           | Waived                                        |             |              |               |
| Dental                       | Delta Dental of Kansas; ES                    | \$26.29     | \$0.00       | \$33.51       |
| Surency Vision               | Waived                                        |             |              |               |
| Basic Life & AD&D            | OneAmerica Basic Life and AD&D \$20,000       | \$0.00      | \$0.00       | \$1.80        |
| Short-Term Disability        | \$350                                         | \$0.00      | \$18.20      | \$0.00        |
| Trustmark Universal Life     | Trustmark Universal Life Events Insurance; EO | \$0.00      | \$15.89      | \$0.00        |
| Trustmark Accident Insurance | Trustmark Accident Insurance; EO              | \$0.00      | \$12.89      | \$0.00        |
| Allstate Critical Illness    | 10,000; EO                                    | \$0.00      | \$40.05      | \$0.00        |
| InfoArmor                    | Waived                                        |             |              |               |
| Tota                         | l                                             | \$76.29     | \$87.03      | \$599.17      |

#### Signatures Required

To complete your enrollment, you must sign the following forms. Press Next to begin signing forms.

| Form Name                                                                                | Status       | Date Signed/Reviewed | Enroller Date Signed/Reviewed |
|------------------------------------------------------------------------------------------|--------------|----------------------|-------------------------------|
| OC-HH/LTC.205 KS R207 Outline of Coverage                                                | Not Reviewed | N/A                  | N/A                           |
| 1573 NWB 387 R 1111 Acknowledgement and Authorization to Obtain Information (Jerry Test) | Unsigned     |                      | N/A                           |
| I573-NWB-151_R10-17 Notice of Insurance Information Practices                            | Not Reviewed | N/A                  | N/A                           |
| ABR DISCLOSURE KS UL Disclosure Statement for Accelerated Benefits                       | Unsigned     |                      |                               |
| L-205 KS Application for Life Insurance                                                  | Unsigned     |                      |                               |
| L-205 Addendum to Application for Life Insurance                                         | Unsigned     |                      |                               |
| A-607/A KS E Application for Accident Coverage                                           | Unsigned     |                      |                               |
| A-607 Addendum                                                                           | Unsigned     |                      |                               |
| SHSD Benefit Confirmation                                                                | Unsigned     |                      | N/A                           |

Review your elections to make sure that all of the information reflects the coverage you want and click "Next" to continue.

Your enrollment is not complete until you see CONGRATULATIONS!

### Review / Sign Forms

Here is a recap of your enrollment elections. The summary below shows your election for each benefit and includes your pre-tax and post-tax contributions per pay period for each plan.

- Are You Satisfied With Your Elections? If you are satisfied with your choices, click on the "NEXT" button at the bottom of this screen to sign your Enrollment Verification Form electronically using your PIN. • Need to Make Some Changes? If you wish to make any changes to your elections, click on the benefit plan name in the menu at the left.

Your enrollment will not be complete until you review and sign the forms listed below. By entering your electronic signature below, you are giving your consent to the electronic signature (e-signature) process and authorization to use electronic records and electronic signatures connected with your enrollment. If you decline the e-signature process, you will not be able to complete your enrollment electronically.

Please review each document carefully and place a checkmark next to each before signing.

| For      | m Name                                                                                     |
|----------|--------------------------------------------------------------------------------------------|
| <b>V</b> | 1573 NWB 387 R 1111 Acknowledgement and Authorization to Obtain Information (Jerry Test)   |
| 1        | ABR DISCLOSURE KS UL Disclosure Statement for Accelerated Benefits                         |
| <b>V</b> | L-205 KS Application for Life Insurance                                                    |
| 1        | L-205 Addendum to Application for Life Insurance                                           |
| <b>V</b> | A-607/A KS E Application for Accident Coverage                                             |
| 1        | A-607 Addendum                                                                             |
| 1        | OC-HH/LTC.205 KS R207 Outline of Coverage                                                  |
|          | 1573-NWB-151 R10-17 Notice of Insurance Information Practices                              |
| 4        | eyee: By clicking the Sign Form button, I am electronically signing the form listed above. |
|          | Sign Form                                                                                  |

Check the boxes to electronically sign the applicable forms. You can review these forms by clicking on the hyperlinks. Click "Sign Form" to continue. You may or may not have all of the forms as seen in the screenshot above. The number of notices/forms you have to sign depends on the coverages you enroll in.

Your enrollment is not complete until you see CONGRATULATIONS!

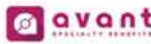

Please ent above. Ple

# Benefit Verification / Deduction Confirmation Spring Hill

| Name       |                | Employee ID           | Date of Hire |  |
|------------|----------------|-----------------------|--------------|--|
| Jerry Test |                | 654987321             | 10/04/2018   |  |
| Location   | Department     | Job Class             | Pay Mode     |  |
| SHHS       | Default        | Certified Staff 1     | 12           |  |
| Work Phone | Home Phone     | E-mail                |              |  |
|            | (650) 454-5456 | jcastillo@avantsb.com | i            |  |

**Reason for Completing Form** Address 123 This way

Thistown, KS 665044654

#### **Benefit Deduction Summary**

| Plan<br>Health                                                        |                                                                        |                                                                                                    |               | 100.00 ACM 1                 | Amount                                                                               | requested                                                             | 1                                                                           | CONSISTENCE STATE 11                                                 | Employ  |           |
|-----------------------------------------------------------------------|------------------------------------------------------------------------|----------------------------------------------------------------------------------------------------|---------------|------------------------------|--------------------------------------------------------------------------------------|-----------------------------------------------------------------------|-----------------------------------------------------------------------------|----------------------------------------------------------------------|---------|-----------|
| Health                                                                |                                                                        | Draduat                                                                                                    | Cura          | Ded.                         | Pending                                                                              | Pending                                                               | Benefit                                                                     | Employer                                                             | Pre-tax | After-tax |
| Health Savings Acco                                                   |                                                                        | Blue Saver OHDHP                                                                                                    | FO            | 12                           | COSt                                                                                 | Amount                                                                | Amount                                                                      | 563.86                                                               | 0.00    | 0.00      |
| FIGUILI GUVILIUS ACCO                                                 | unt                                                                    | Waived                                                                                                    | 20            |                              |                                                                                      |                                                                       |                                                                             | 505.00                                                               | 0.00    | 0.00      |
| Health Care FSA                                                       |                                                                        | Flexible Spending Account                                                                                                    | EO            | 12                           |                                                                                      |                                                                       | 100                                                                         | 0.00                                                                 | 50.00   | 0.00      |
| Dependent Care FS/                                                    | A.                                                                     | Waived                                                                                                    |               |                              |                                                                                      |                                                                       | 122.00                                                                      |                                                                      |         |           |
| Dental                                                                |                                                                        | Deita Dental of Kansas                                                                                                    | ES            | 12                           |                                                                                      |                                                                       |                                                                             | 33.51                                                                | 26.29   | 0.00      |
| Surency Vision                                                        |                                                                        | Waived                                                                                                    |               |                              |                                                                                      |                                                                       |                                                                             |                                                                      |         |           |
| Basic Life & AD&D                                                     |                                                                        | OneAmerica Basic Life and AD                                                                                                    | EO            | 12                           |                                                                                      |                                                                       | 20,000                                                                      | 1.80                                                                 | 0.00    | 0.00      |
| Short-Term Disability                                                 | t                                                                      | Short-Term Disability                                                                                                    | EO            | 12                           |                                                                                      |                                                                       | 350                                                                         | 0.00                                                                 | 0.00    | 18.20     |
| Trustmark Universal                                                   | Life                                                                   | Trustmark Universal Life Event                                                                                                    | EO            | 12                           |                                                                                      |                                                                       | 5,000                                                                       | 0.00                                                                 | 0.00    | 15.89     |
| Alletate Oritical Illege                                              | nsurance                                                               | Alletate Critical Illness                                                                                                    | EO            | 12                           |                                                                                      |                                                                       | 10.000                                                                      | 0.00                                                                 | 0.00    | 12.89     |
| InfoArmor                                                             |                                                                        | Waived                                                                                                    | 20            | 12                           |                                                                                      |                                                                       | 10,000                                                                      | 0,00                                                                 | 0.00    | 40.00     |
|                                                                       |                                                                        |                                                                                                    |               |                              |                                                                                      |                                                                       |                                                                             |                                                                      |         |           |
|                                                                       |                                                                        |                                                                                                    |               |                              |                                                                                      |                                                                       | Total:                                                                      | 599.17                                                               | 76.29   | 87.03     |
| To the best of<br>answers mail<br>are true, con                       | of my knowledg<br>de on this form                                      | Enrollment Agreement /<br>e and belief, all statements and<br>and all associated application fo<br>ect                                | Payro         | oll Deduc<br>• U             | tion Author<br>pon acceptance<br>deduct from m                                       | <b>ization</b><br>by the insure<br>y earnings the                     | rs, I hereby auth<br>amounts indica                                         | norize my Group<br>ted above.                                        |         |           |
| <ul> <li>I understand<br/>information I<br/>in my covera</li> </ul>   | that omissions<br>have provided<br>ge being void.                      | or misrepresentations in the<br>may constitute fraud and may re                                                                       | sult          | • M<br>te<br>ca<br>D         | y authorization<br>rmination of my<br>ancelling this au<br>eduction Plan.            | shall continue<br>employment,<br>ithorization, or                     | thereafter until (<br>b) written notic<br>(c) termination (                 | the earlier if (a)<br>e from me<br>of the Payroll                    |         |           |
| <ul> <li>Pursuant to<br/>the plan year<br/>during the plan</li> </ul> | IRC § 125, 'pre-<br>r. No changes<br>an year unless                    | tax' elections are irrevocable du<br>to 'pre-tax' elections are allowed<br>you experience a qualified chang                           | ring<br>ge in | • Lu<br>ar<br>im             | understand that<br>nounts from my<br>mediately of a                                  | it is my respon<br>paycheck and<br>ny discrepancie                    | nsibility to verify<br>I to notify my en<br>es.                             | the deduction<br>nployer                                             |         |           |
| status event.<br>in marital sta<br>employment<br>chappe to co         | Qualified char<br>atus, change in<br>status. You ha<br>ontact human re | rge in status events include: chu<br>dependent status, change in<br>we 30 days from the date of the<br>sources to change your benefit | ange          | • It<br>Hi<br>be<br>in<br>re | understand any<br>ealth Care Reir<br>forfeited unde<br>curred during the<br>directed | unused balane<br>nbursement ac<br>r the "Use it or<br>ne plan year fo | ce in a Depende<br>count in which I<br>Lose it' rule. E<br>r which the elec | ent Care or<br>i am enrolled wi<br>xpenses must b<br>tion amount was | e<br>s  |           |
| elections.                                                            |                                                                        |                                                                                                    |               |                              |                                                                                      |                                                                       |                                                                             |                                                                      |         |           |
| elections.                                                            | Total Deduc                                                            | ction                                                                                                    |               |                              |                                                                                      |                                                                       |                                                                             |                                                                      |         |           |
| our total                                                             | Total Deduc                                                            | ction                                                                                                    |               |                              |                                                                                      |                                                                       |                                                                             |                                                                      |         |           |

Complete your enrollment by inputting your PIN and clicking "Sign Form" Your enrollment is not complete until you see CONGRATULATIONS!

### Sign/Submit Complete

Congratulations: Vour enrollment is now complete. You may log-in to the system at any time during the year to review your benefit elections. Recept of Your Elections Listed below is a recept of your elections including who is covered under each banefit plan and your named beneficiaries. Scroll down to the bottom of this screen to view a list of your completed enrollment forms. Mealth Enrollment Details Product Name: BlaeSelect Plus PPO Coverage Level: Employee + Children

#### Your enrollment is now complete.

If you have any questions about your benefits or the enrollment process please contact a SHSD Benefit Counselor at 844-259-4566 8:00am-5:00pm Monday through Friday.